MISSION 2050 ZERO EMISSIONS GOGREEN

## **ONERI DOGANALI ONLINE**

### SERVIZI DIGITALI PER LE IMPORTAZIONI

DHL Express – Excellence. Simply Delivered

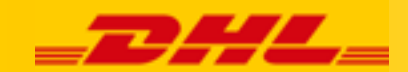

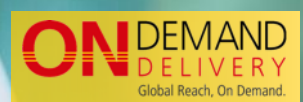

Giugno 2022

## Oneri Doganali Online – Le importazioni, in Italia e nel mondo, sono sempre più digital

Le spedizioni di merci da e verso Paesi Extra UE possono essere soggette a dazi e tasse doganali, in base alle normative definite dalle Dogane dei singoli Stati.

Se non previsto diversamente, il loro pagamento è a carico del destinatario importatore.

Per rendere questo processo più semplice ed efficace e velocizzare la consegna della spedizione, DHL Express mette a disposizione un servizio online che consente al destinatario di:

- Ricevere un preavviso email /sms con l'ammontare degli oneri, poco dopo la partenza della spedizione
- Scaricare i documenti accompagnatori della spedizione, ad esempio fattura di esportazione, dichiarazione doganale e altri documenti.
- Effettuare il pagamento con carta di credito / Paypal\* tramite un portale dedicato, online e sicuro
- Accedere agli stessi documenti fino a 15 giorni dopo la consegna

Questa breve guida spiega i semplici passaggi che l'importatore dovrà effettuare per completare il processo.

\* Modalità di pagamento disponibili per importazioni in Italia. Ogni Paese mette a disposizione i circuiti di pagamento più richiesti ed apprezzati dal mercato locale

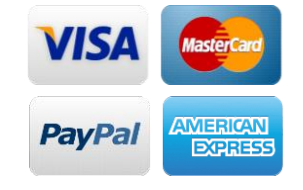

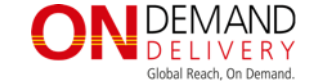

### 1° step – DHL invia un preavviso email/sms al destinatario importatore, poco dopo la partenza della spedizione

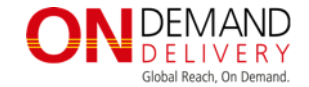

#### SMS Spedizione DHL <numero da<mittente in arrivo! E' richiesto il pagamento degli oneri doganali. Può pagare in modo sicuro su https://ondemand.dhl .com/o/topaz Cliccare sul link indicato per accedere alla home page del portale online

| EMAIL                                                                                                    |                                                                                       |
|----------------------------------------------------------------------------------------------------|---------------------------------------------------------------------------------------|
| =DHL=                                                                                                    |                                                                                       |
| ONERI DOGANALI - PREAV                                                                                                    | VISO DI PAGAMENTO                                                                     |
| Buongiorno SRL,<br>La sua spedizione DHL numero 30 da S<br>D arriverà presto in Italia.<br>Sdoganamento DHL Express anticiperà per suo cc<br>L'importo da corrispondere è di <b>EUR 148.54</b> , clicci<br>facilmente pagare online e scaricare la documenta<br>accompagnatoria.<br>Per controllare lo status della sua spedizione, clicci | Per velocizzare lo<br>nto gli oneri doganali.<br>ando qui potrà<br>azione<br>chi qui. |
| INFORMAZIONI SULLA SPEDIZIONE<br>Lettera di vettura n.<br>Indirizzo<br>La ringraziamo per l'utilizzo del pagamento online.                                                                                                    |                                                                                       |
| DHL Express - Excellence. Simply delivered.<br>Deutsche Post DHL Group                                                                                                    | DHL Express   Contact DHL   Privacy Policy                                            |
| beaustic rost bill droup                                                                                                    | 2019 © DHL International GmbH. All rights reserved.                                   |

3

### 2° step – Il destinatario seleziona il link per accedere al portale e può:

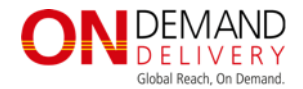

Cliccare per visualizzare i dati completi della spedizione

Selezionare "PAGHI ORA" per verificare il dettaglio di oneri/tasse doganali e procedure al loro pagamento

3

E' possibile anche richiedere una variazione alla data e/o al luogo di consegna della spedizione attraverso il servizio gratuito On Demand Delivery

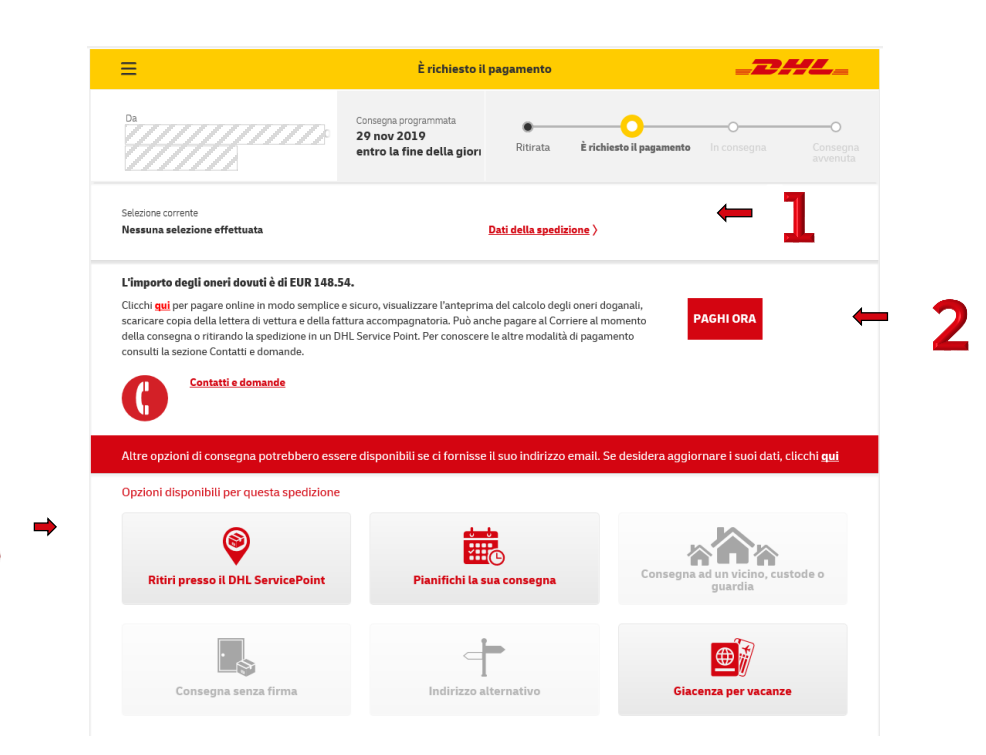

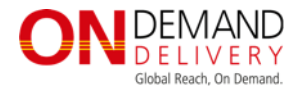

# 3° step – Riepilogo oneri, download della documentazione, pagamento oneri e tasse doganali

Dati relativi allo sdoganamento e agli oneri previsti

Inserire il proprio indirizzo email e selezionare "Paga Online" per procedure al pagamento

7

Scaricare i documenti accompagnatori (disponibili fino a 15 giorni dopo la consegna) E verificare lo stato di consegna della spedizione

| Consignee Name: Pases d'origine CN   Rigal Indifizzo 1 Rigal Indifizzo 2 I   Codree Postalle/ZP 41030 Stato di destinazione I   Citta di destinazione 41030 SAN PROSPERO I I   Totale Importa adastitata EUR 117.58 Descrizione contenuto I   Altre Importa EUR 16.47 VAT EUR   Totale EUR 16.47 VAT EUR   Soft ON IMPORTATION (TO) EUR 101.51 VAT EUR   Totale EUR 101.51 VAT EUR                                                                                                    | Data odlerna                                              | 2017-11-08                      |                          | Numero spedizione -    | 1375536466 |
|----------------------------------------------------------------------------------------------------|-----------------------------------------------------------|---------------------------------|--------------------------|------------------------|------------|
| Riga Inditizzo 1     Riga Inditizzo 2       Codice Postala/ZIP     41030     Stato di destinazione       Citta di destinazione     41030     Stato di destinazione       Totale Importo adsectato     EUR     117.98     Descrittorie contenuto       Attre Importo     EUR     16.47     VAT     EUR       Attre vodi (L1)     EUR     16.47     VAT     EUR       Totale     EUR     16.47     VAT     EUR       Stato di Sectratione     EUR     16.47     VAT     EUR       Totale     EUR     16.47     VAT     EUR     EUR       Total     EUR     16.47     VAT     EUR     EUR       Total     EUR     16.47     VAT     EUR     EUR       Total     EUR     16.47     VAT     EUR     EUR     EUR     EUR     EUR     EUR     EUR     EUR     EUR     EUR     EUR     EUR     EUR     EUR     EUR     EUR     EUR     EUR     EUR     EUR     EUR     EUR     EUR         | Consignee Name                                            | 77777                           |                          | Paese d'origine        | CN         |
| Codex Postale:23P     41030     Stato di destinazione       Data di destinazione     41030 SAN PROSPERO                                                                                                    | Riga Indirizzo 1                                          |                                 |                          | Riga Indirizzo 2       |            |
| Litta di sestinazione     41030 SAN PROSPERO     Descritione contenuto     IIII di sestinazione       Totale Importa addecitazio     EUR     117.58     Descritione contenuto     IIIII di sestinazione       Altre Importa     EUR     116.47     VAT     EUR     EUR       Altre Indi (L1)     EUR     16.47     VAT     EUR     EUR       Total     EUR     16.47     VAT     EUR     EUR     E | Codice Postale/ZIP                                        | 41030                           |                          | Stato di destinazione  |            |
| Totale Importo adseletitatio     EUR     117.98     Desortazione contenuto       Attre Imposte                                                                                                    | Città di destinazione                                     | 41030 SAN PROSPERO              |                          |                        |            |
| Aftre Imposte       Aftre vod (L1)     EUR     16.47     VAT     EUR       Total     EUR     16.47     VAT     EUR       Total     EUR     16.47     VAT     EUR       Total     EUR     16.47     VAT     EUR       Total     EUR     10.51     VAT     EUR       Total     EUR     101.51     VAT     EUR                                                                                                    | Totale Importo addebitato                                 | EUR                             | 117.98                   | Descrizione contenuto  | 77777      |
| Tax     EUR     101.51     VAT     EUR       Total     EUR     101.51     VAT     EUR                                                                                                    | Total                                                     | EUR                             | 16.47                    | VAT                    | EUR        |
| Affe vod (L1)     EUR     18.47     VAT     EUR       Total     EUR     16.47     VAT     EUR       Total     EUR     16.47     VAT     EUR       GGT ON IMPORTATION (TX)     EUR     101.51     VAT     EUR       Total     EUR     101.51     VAT     EUR                                                                                                    | Altre Imposte                                             |                                 |                          |                        |            |
| Lax     EUR     101.51     VAT     EUR       GST ON IMPORTATION (TX)     EUR     101.51     VAT     EUR       Total     EUR     101.31     VAT     EUR                                                                                                    |                                                           | _                               | _                        |                        | _          |
| Total EUR 101.51 VAT EUR                                                                                                    | GST ON IMPORTATION (TX)                                   | EUR                             | 101.51                   | VAL                    | EUR        |
|                                                                                                    | Total                                                     | EUR                             | 101.51                   | VAT                    | EUR        |
|                                                                                                    |                                                           |                                 |                          |                        |            |
|                                                                                                    |                                                           |                                 |                          |                        |            |
|                                                                                                    | E-MAIL<br>Per favore insertsol II tuo Indirizzo email per | procedere. Ti Invieremo una ric | evuta di pagamento da si | ampare per la consegna |            |
| E-MAIL<br>Per tavore inventoi il luo inditizzo email per procedere. Ti linvieremo una ricevuta di pagamento da stampare per la consegna                                                                                                    |                                                           |                                 | Paga online in           | modo sicuro            |            |
| E-MAIL<br>Per tavore insertsd II tuo indritzo emait per procedere. Ti invieremo una ricevuta di pagamento da stampare per la consegna<br>Paga ontinio la modo alcuro                                                                                                    |                                                           |                                 |                          |                        |            |

#### 4° step – Transazione di pagamento ed esito

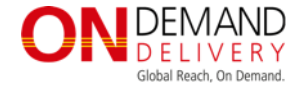

Selezionando i precedenti tasti di pagamento, si raggiunge l'area di pagamento di Mercury Payment Services (ex Setefi) dove si potrà scegliere tra pagamento con carte di credito e PayPal

#### Transazione a buon fine

 VISA
 Image: Construction of the second second s

IT ~

Setefi

DHL.

Riferimento pagamento

DHL TEST

Pagamento sul Portale DHL Global Payment Numero spedizione - 1375536466

Operazione: 751471527893773125

METODO DI PAGAMENTO

20171108-130020-2708-312

**3** Transazione fallita

⇒

Il tuo pagamento non è andato a buon fine. Ti invitiamo a verificare i dati di pagamento o a contattare il tuo istituto di credito. Se il problema dovesse persistere ti ricordiamo che puoi effettuare il pagamento degli oneri direttamente al corriere al momento della consegna

#### 5° step – Ricevuta di avvenuto pagamento

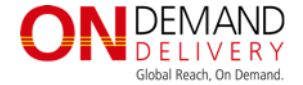

DEMAND

Una ricevuta di pagamento DHL verrà inviata all'indirizzo email inserito.

Contestualmente, anche Setefi e il circuito di pagamento utilizzato invieranno una ricevuta di pagamento

## CONFERMA PAGAMENTO ONERI DOGANALI

Buongiorno John,

Grazie per aver pagato gli oneri doganali della sua spedizione DHL Express pveniente da k

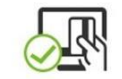

La preghiamo di stampare la presente ricevuta e consegnarla al corriere. Qualora l'importo dovesse subire delle variazioni è previsto l'invio di una nuova comunicazione.

Per personalizzare la consegna o controllare lo status della sua spedizione, clicchi <u>qui</u>.

#### DETTAGLI DEL PAGAMENTO

| Importo pagato        | 29.35 SGD   |
|-----------------------|-------------|
| Numero di transazione | ADBCYourPay |
| Data pagamento        | 24/6/2017   |

#### INFORMAZIONI SULLA SPEDIZIONE

Lettera di vettura n. Indirizzo

Shanghai 100

La ringraziamo per l'utilizzo del pagamento online.

#### DHL Express - Excellence. Simply delivered.

Deutsche Post DHL Group

DHL Express | Contact DHL | Privacy Policy

2017 © DHL International GmbH. All rights reserved.